- 1. Click the **Register** button
  - a. <u>Desktop</u>

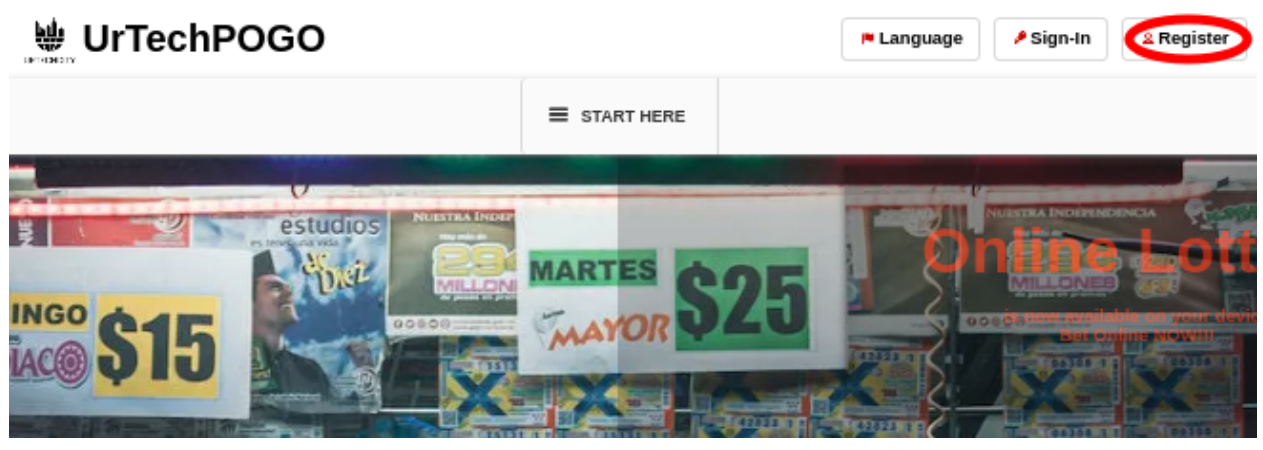

#### b. Mobile Devices

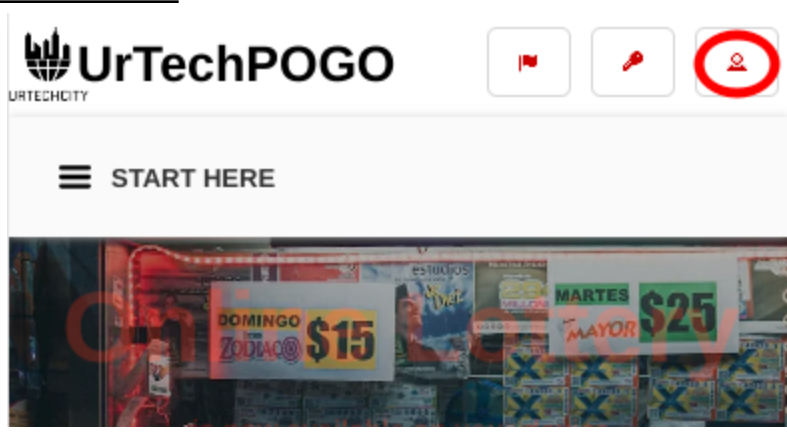

- 2. Fill-in the entries and take note of the below:
  - All asterisk \* are required entries
  - Email address should be valid because an email will be sent for email validation
  - For Roles: Check 'Company Owner' to register your business and be available for online betting. Check 'Normal User to enable for you to bet in any lottery available.
  - Use the social network links to integrate your account and for easier log-in.

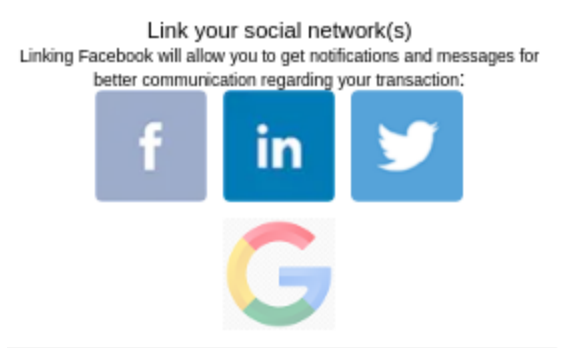

- Once you click 'Ok' to register. An email will be sent to validate your account
- a. <u>Desktop</u>

|         |                            | Link your conint notwork(n)                                                                                                    |  |
|---------|----------------------------|----------------------------------------------------------------------------------------------------|--|
|         | Add/Change Profile Picture | LINK YOUR SOCIAL NEtWORK(S)<br>Linking Facebook will allow you to get notifications and messages for<br>better communication regarding your transaction:                                |  |
|         |                            | f Facebook Sign-In                                                                                                    |  |
|         |                            | in LinkedIn Sign-In                                                                                                    |  |
|         |                            | y Twitter Sign-In                                                                                                    |  |
|         |                            |                                                                                                    |  |
|         |                            | 1 Sign In as Master Michael Angelo G masteragcaoili@gmail.com                                                                                                    |  |
| Referr  | ral Promo Code             | Address• Q                                                                                                    |  |
| Nick N  | lame*                      | 0/40                                                                                                    |  |
|         |                            | 0/200                                                                                                    |  |
| Full N  | ame*                       | OSO Gender                                                                                                    |  |
| Birth ( | Date*                      | 0/100                                                                                                    |  |
| mm/c    | dd/yyyy                    | Roles                                                                                                    |  |
| Email   | Address*                   | Admin Company Owner                                                                                                    |  |
|         |                            | Agency/Recruiter                                                                                                    |  |
| Count   | try•                       | Normal User Team Leader                                                                                                    |  |
| Unite   | d States - USD(\$)         |                                                                                                    |  |
|         |                            | Driver Operator/Marketer                                                                                                    |  |
|         |                            | Reseller Loto Agent                                                                                                    |  |
|         |                            | Note: One you click the Ok button. An email will be<br>sent to you, so make sure you input a valid Email<br>Address. If you cannot find it in your inbox, please<br>try the spam folder |  |
|         |                            | Clear Ok                                                                                                    |  |

b. Mobile Devices

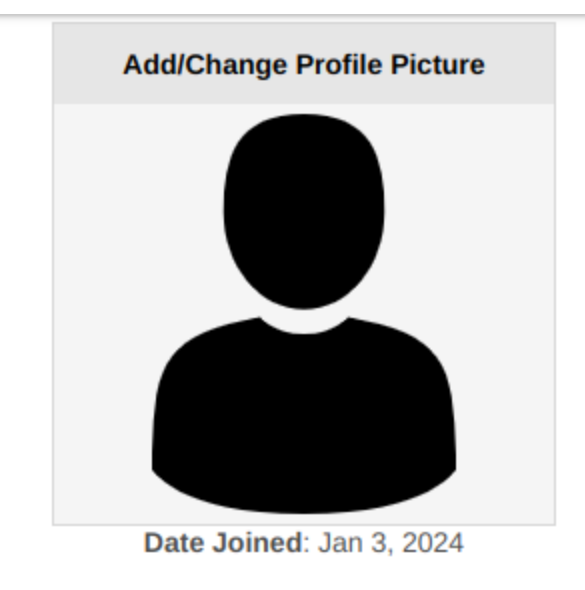

Link your social network(s) Linking Facebook will allow you to get notifications and messages for better communication regarding your transaction:

| f        | Facebook Sign-In                 |  |  |
|----------|----------------------------------|--|--|
| in       | LinkedIn Sign-In                 |  |  |
| <b>y</b> | Twitter Sign-In                  |  |  |
|          |                                  |  |  |
|          | Sign in as Master Michael Angelo |  |  |
|          |                                  |  |  |
| Referra  | al Promo Code                    |  |  |
|          | Phage Terms                      |  |  |
| Nick Na  | ame*                             |  |  |

3. Open the email you registered and click the link from the email to set-up your password

a. <u>Desktop</u>

contactus@urtechcity.com <contactus@urtechcity.com>

To: masteragcaoili@yahoo.com

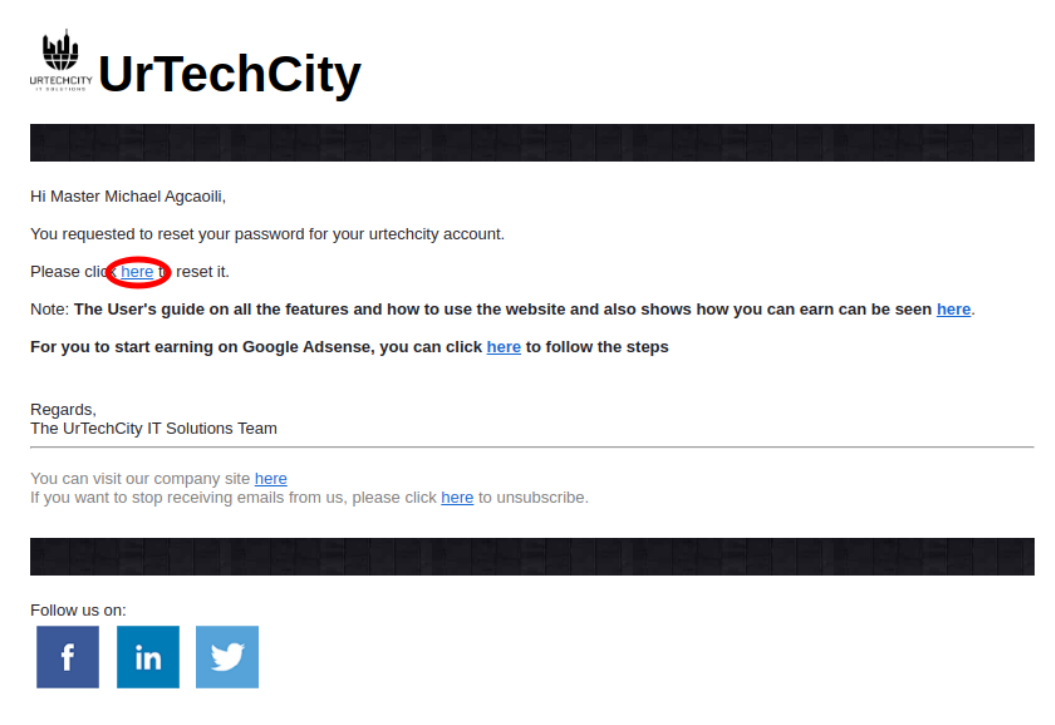

b. Mobile Devices

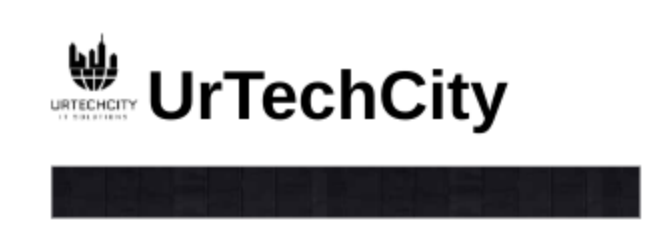

Hi Master Michael Agcaoili,

You requested to reset your password for your urtechcity account.

Please click here o reset it.

Note: The User's guide on all the features and how to use the website and also shows how you can earn can be seen <u>here</u>.

For you to start earning on Google Adsense, you can click <u>here</u> to follow the steps

Regards, The UrTechCity IT Solutions Team

You can visit our company site <u>here</u> If you want to stop receiving emails from us, please click <u>here</u> to unsubscribe.

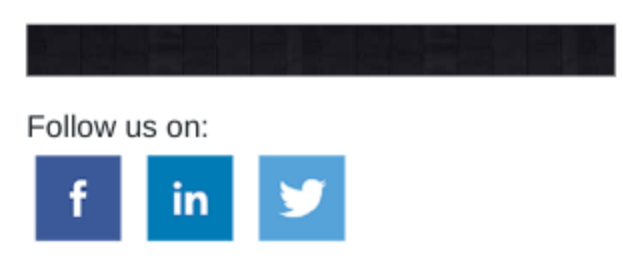

- 1. You will need to set a password, the guide on what combination your password should be are seen in the page, then click the **Ok** button:
  - a. <u>Desktop</u>

#### **Change Password**

| letter, capital letter, a sy<br>should be a minimum of | mbol, a number and it<br>f 6 characters length. |
|--------------------------------------------------------|-------------------------------------------------|
| examples are LastNam                                   | e@1, Pa\$\$w0rd1,                               |
| Password\$1, or Fir\$tN                                | ame2                                            |
| Password*                                              |                                                 |
|                                                        |                                                 |
| - " - "                                                | 0/10                                            |
| Confirm Password*                                      |                                                 |
|                                                        | 0/10                                            |
|                                                        |                                                 |
|                                                        |                                                 |
|                                                        |                                                 |

#### b. Mobile Devices

### **Change Password**

Password should contain at least one small letter, capital letter, a symbol, a number and it should be a minimum of 6 characters length. examples are LastName@1, Pa\$\$w0rd1, Password\$1, or Fir\$tName2

#### Password\*

|                   | 0/100 |
|-------------------|-------|
| Confirm Password* |       |
|                   | 0/100 |

Ok